# PHONICS MASTER 使用手册

## **◆◆◆** 目 錄 **◆◆**◆

| 主界面    | 由拼字查發音  | 由發音查拼字 |
|--------|---------|--------|
| 拼音跟讀練習 | 例字跟讀練習  | 音標認讀練習 |
| 聽音拼字練習 | 軟體安裝與啟用 | 系統更新   |

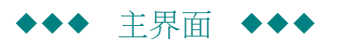

英文是一種拼音文字,音和字之間有一定的連繫關係,本學習軟體結合英文專業知識和 IT 技術,提供您極為簡易的 查詢界面,讓您可以:

(1) 由拼字查詢相應的發音,以及其規則和例字。

(2) 由發音查詢相應的拼字,以及其規則和例字。

下圖為預設界面:

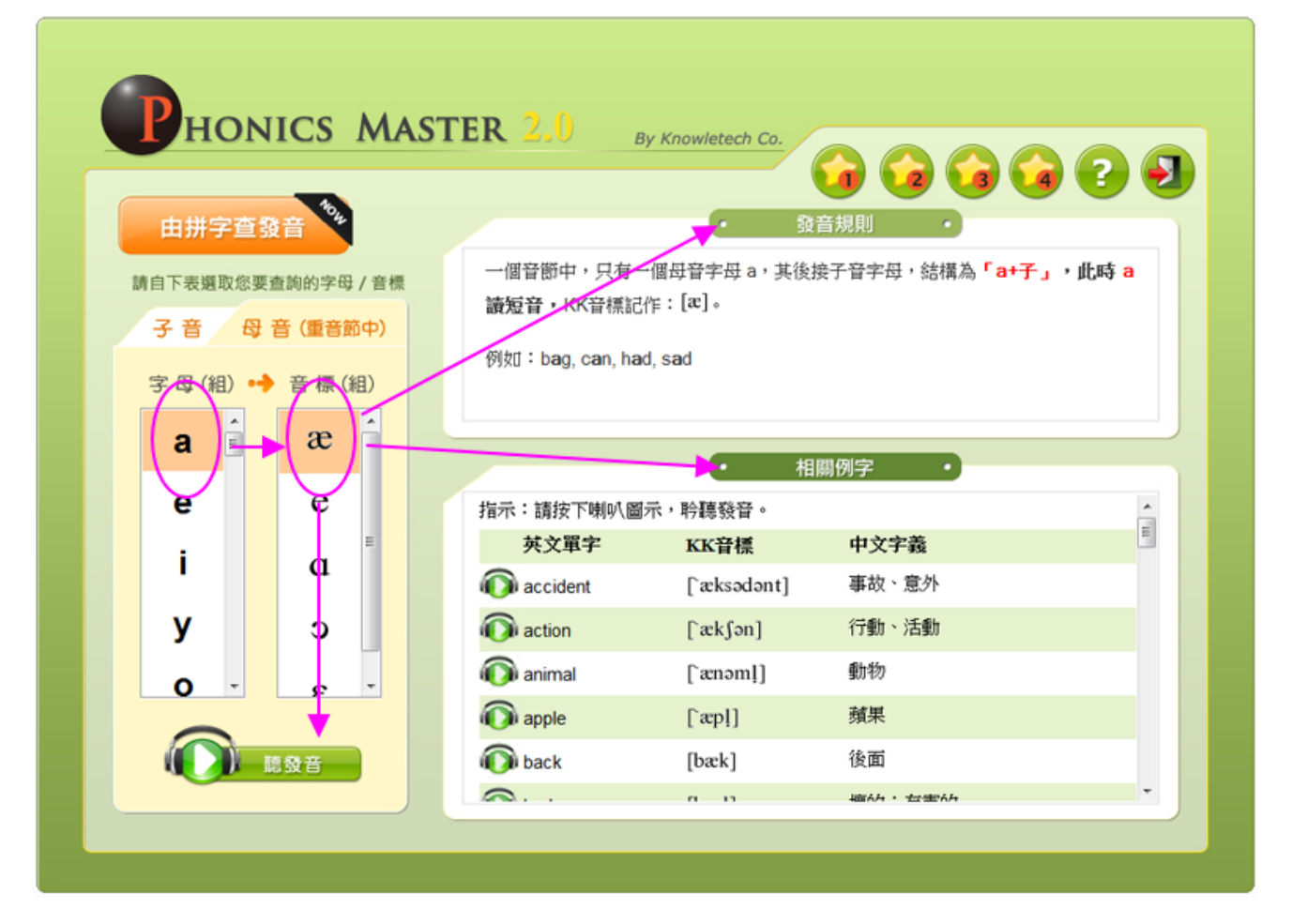

主界面的功能按鈕簡介如下:

表示目前為【由拼字查發音】模式,可以點選切換到【由發音查拼字】模式。

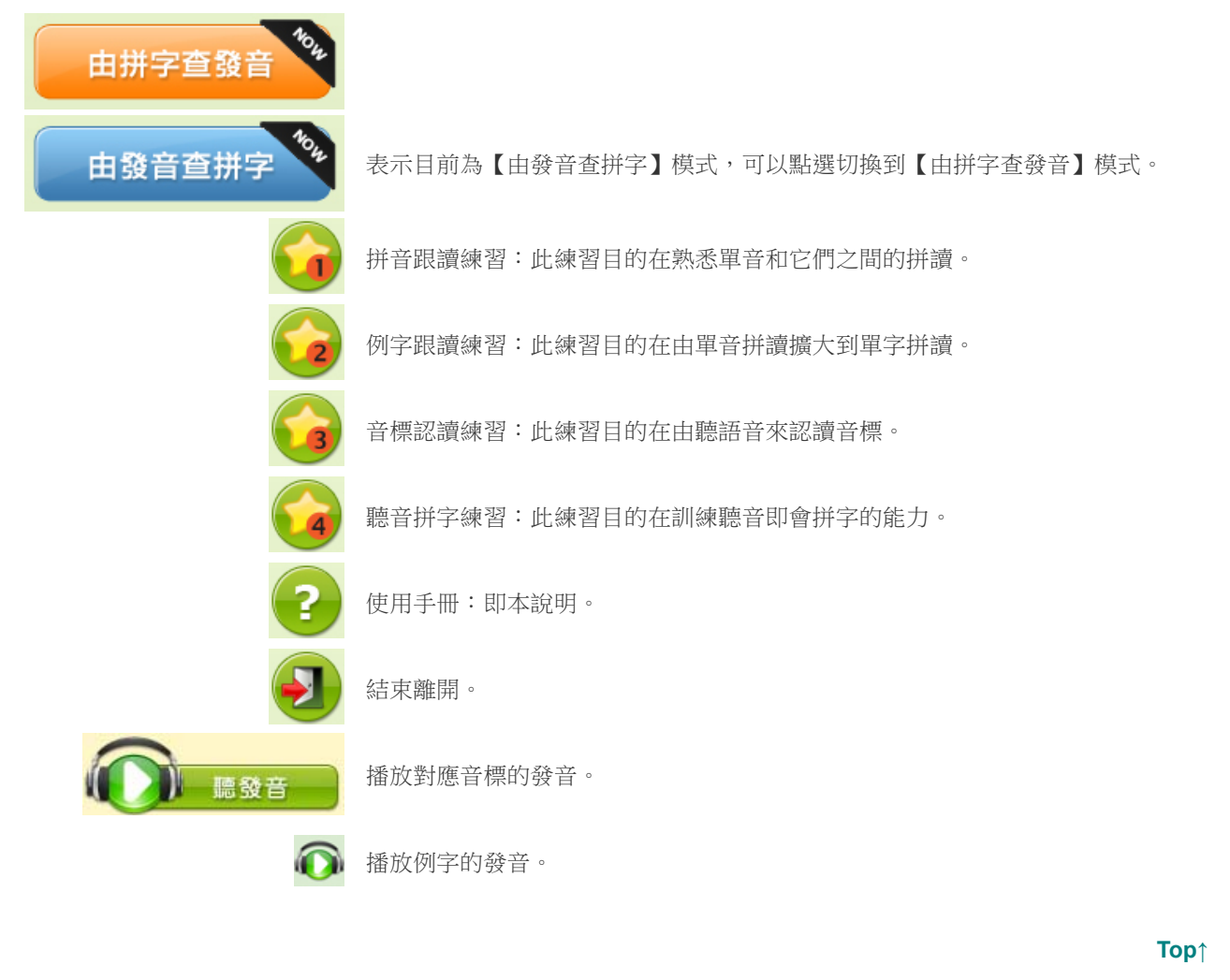

◆◆ 由拼字查發音 ◆◆◆

軟體開啟時預設的界面就是「由拼字查發音」。畫面主要分三個部份:

### (1) 左方欄:字母(組) 與發音(組) 的對應選單

|   | 由拼字查發     | <b>1</b> 04 |             |
|---|-----------|-------------|-------------|
| 割 | 青自下表選取您要查 | 查詢的字母       | / 音標        |
|   | 子音 母      | 音(重音館       | <b>і</b> Ф) |
|   | 字母(組) 🔸   | 音標(編        | 目)          |
|   | a         | æ           | Â           |
|   | е         | e           |             |
|   | i         | a           |             |
|   | у         | с           |             |
|   | 0 -       | £           | -           |
|   |           | 發音          |             |

預設的畫面表示:

| 在重音節中的母音字母 | а | 有如右方的五種發音:            | [æ] | [a] | [၁] | [e] | [ε] |
|------------|---|-----------------------|-----|-----|-----|-----|-----|
|            | - | /4// P/3//3 == 12// H |     |     |     |     |     |

本欄有【子音】與【重音節中的母音】切換的二種模式

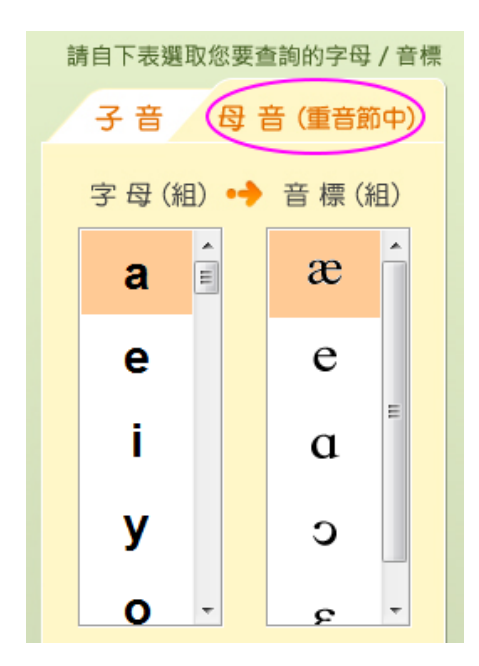

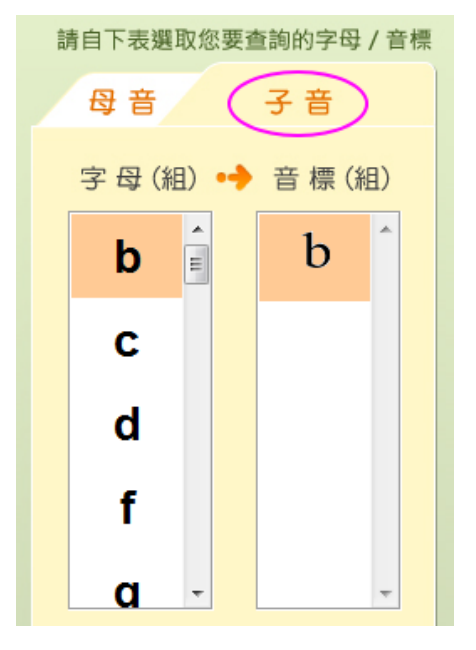

(2) 右上方的「發音規則」欄:

| • 發音規則 •                                                  |   |
|-----------------------------------------------------------|---|
| 一個音節中,只有一個母音字母 a,其後接子音字母,結構為「a+子」,此時<br>讀短音,KK音標記作:[æ]。   | а |
| 例如:b <b>a</b> g, c <b>a</b> n, h <b>a</b> d, s <b>a</b> d |   |

預設的畫面表示:

母音字母 **a** 發音 **[***x***]** 相應的拼音規則

(3) 右下方的「相關例字」欄:

|            | • 相                   | <b>覇例字</b> ・ |          |
|------------|-----------------------|--------------|----------|
| 指示:請按下喇叭圖ㅋ | r <del>、</del> ,耹聽發音。 |              | <b>^</b> |
| 英文單字       | KK音標                  | 中文字義         |          |
| n accident | [`æksədənt]           | 事故、意外        |          |
| n action   | [`æk∫ən]              | 行動、活動        |          |
| 🔊 animal   | [`ænəml]              | 動物           |          |
| n apple    | [`æp!]                | 蘋果           |          |
| 🔊 back     | [bæk]                 | 後面           |          |
|            | а н                   | ia6h・七字6h    | Ŧ        |

預設的畫面列出:

母音字母 **a** 發音 **[æ]** 相應的常見例字

您可利用此界面來查詢某字母(組)對應哪些發音,步驟如下:

選定【子音】還是【重音節中的母音】
→從字母(組)的下拉選單中選取某字母(組)
→再自音標(組)的選單中選取該字母(組)的某發音
→閱讀「發音規則」欄內的訊息

→閱讀並耹聽「相關例字」欄表列出來的常見例子

**Top**↑

### ♦♦♦ 由發音查拼字 ♦♦♦

軟體開啟時預設的界面是「由拼字查發音」。

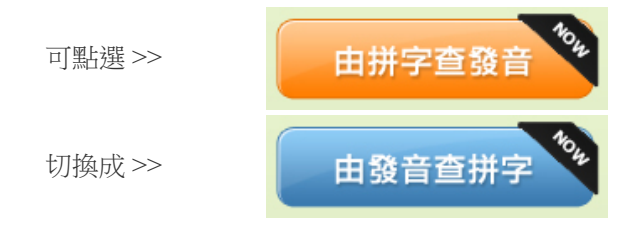

「由發音查拼字」界面的操作方式和「由拼字查發音」一模一樣,請參考上一章。

| PHONICS N                                            | ASTER 2.0                     | By Knowletech Co.                       |                        |          |
|------------------------------------------------------|-------------------------------|-----------------------------------------|------------------------|----------|
| 由發音查拼字<br>請自下表颯取您要查詢的字母/ 計<br>母音 子音<br>音標(組) → 字母(組) | 音標<br>子音字母 b 讀<br>例如:bag, boo | r:[b]₀<br>k, bed, cub                   | <b>23</b><br>酸音規則<br>・ | <b>.</b> |
| b<br>k                                               | 指示:請按下喇                       | ▶ • • • • • • • • • • • • • • • • • • • | 相關例字                   |          |
| S                                                    | 英文單字                          | KK音標                                    | 中文字義                   | =        |
|                                                      | i about                       | [ə`baut]                                | 大約;關於                  |          |
| S                                                    | n baby                        | [ˈbebɪ]                                 | 嬰兒                     |          |
| d - 1                                                | 🔊 back                        | [bæk]                                   | 後面                     |          |
|                                                      | 🔊 bag                         | [bæg]                                   | 袋子                     |          |
| 意致音                                                  | n ball                        | [bol]                                   | 球                      |          |
|                                                      |                               | (1.12)                                  | 1 我让你可问你对人             | -        |

Тор↑

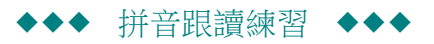

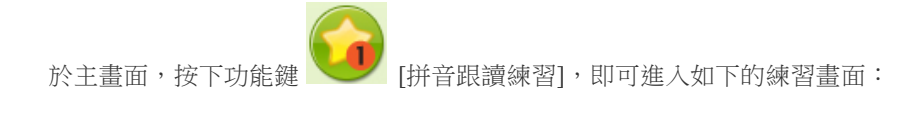

| PHONICS MASTER [#音                                                                                                    | 跟讀練習】                                           | • |
|----------------------------------------------------------------------------------------------------|-------------------------------------------------|---|
| HONICS MASTER 《拼音 請選擇以下練習主題 01.子音字母: b,c 02.子音字母: d,f 03.子音字母: g,h 04.子音字母: j,k 05.子音字母: l,m 06.子音字母: n,p 07.子音字母: qu,r 08.子音字母: s,t 09.子音字母: s,t 09.子音字母: x,y,z 11.弱化子音字母: c,g | 録 錬 密 る し ひ む む む む む む む む む む む む む む む む む む |   |
| 12.雙子音字母:ch,sh<br>13.雙子音字母:th,wh                                                                                                    |                                                 |   |

本練習是拼音的基礎,練習[子音+母音]的拼音練習。請以滑鼠點選左方練習單元,右方空白處就會出現練題目,請依上方的指示進行練習。

| PHONICS MASTER [#音 | 跟讀練習】         |       | • |
|--------------------|---------------|-------|---|
| 請選擇以下練習主題 🕹        | 請按下喇叭圖示,跟著念拼音 |       |   |
| 01.子音字母b,c         | 🔊 ь           | [b]   | Â |
| 02.子音字母d,f         | 🔞 c           | [k]   |   |
| 03.子音字母g,h         | 🕥 b 和長母音:b-a  | [be]  |   |
| 04.子音字母j,k         | 🕥 b 和長母音:b-e  | [bi]  |   |
| 05.子音字母I,m         | 🕥 b 和長母音:b-i  | [bar] |   |
| 06.子音字母n,p         | 🕥 b 和長母音:b-o  | [bo]  | Е |
| 07.子音字母qu,r        | 🕥 b 和長母音:b-u  | [bu]  |   |
| 08.子音字母s,t         | ⑥ b 和短母音:b-a  | [bæ]  |   |
| 09.子音字母v,w         | 🕥 b 和短母音:b-e  | [bɛ]  |   |
| 10.子音字母x,y,z       | 🕥 b 和短母音:b-i  | [bɪ]  |   |
| 11.弱化子音字母c,g       | 🕥 b 和短母音:b-o  | [ba]  |   |
| 12.雙子音字母ch,sh      | 🕠 b 和短母音:b-u  | [bʌ]  |   |
| 13.雙子音字母th,wh      | 🕥 c 和長母音:c-a  | [ke]  |   |
|                    | 🕥 c 和長母音:c-o  | [ko]  | - |

逐一按下喇叭圖示,出聲跟著做拼音練習,期間請留意音標的組合,也一併熟記音標符號。

**Top**↑

# ◆◆◆ 例字跟讀練習 ◆◆◆

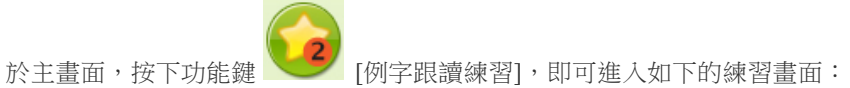

有了拼音基礎後,即可練習拼讀單字。請以滑鼠點選左方練習單元,右方空白處就會出現練題目,請依上方的指示進行練習。請逐一按下喇叭圖示,出聲跟著做例字跟讀練習。

離開請按下右上角的離開按鈕。

離開請按下右上角的離開按鈕。

| PHONICS MASTER 【例字                 | 跟讀練習】    |         |        | • |
|------------------------------------|----------|---------|--------|---|
| 請選擇以下練習主題 ↓                        | 請按下喇叭圖示  | 、,跟著念例字 |        |   |
| 01.子音:[b][p][d][t]                 | i deer   | [dır]   | 鹿      | Â |
| 02.子音:[ɡ][k][s][z]                 | n pear   | [per]   | 洋梨     |   |
| 03.子音:[v][f][θ][ð]                 | n pie    | [pa1]   | 派、餡餅   |   |
| 04.子音:[ʃ][ʒ][tʃ][dʒ]               | n cube   | [kjub]  | 立方體    |   |
| 05 子音:[m][n][n][r][l]              | 🔊 cup    | [kʌp]   | 杯子     | E |
| 06.子裔:[b][w][i][tr][dr]            | n dove   | [dAV]   | 鴿子     |   |
|                                    | n baby   | [`bebɪ] | 嬰兒     |   |
| 07. <del>子音:[1][1][e][</del> ɛ][æ] | n please | [pliz]  | 請      |   |
| 08.子音:[ɑ][ɔ][o][v][u]              | n big    | [bɪɡ]   | 大的     |   |
| 09.子音:[ju][aɪ][aʊ][ɔɪ]             | n bike   | [bark]  | 腳踏車;機車 |   |
| 10.子音:[ɪr][ʊr][ɑr][ɔr][ɛr]         | n dish   | [dı∫]   | 盤碟     |   |
|                                    | 🔞 talk   | [tok]   | 說話     |   |
|                                    | n card   | [kard]  | 卡片     |   |
|                                    | n time   | [taɪm]  | 時間;時光  | • |

**Top**↑

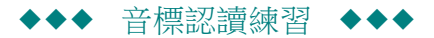

於主畫面,按下功能鍵

[音標認讀練習],即可進入如下的練習畫面:

本練習的目的是進一步熟悉音標符號。請以滑鼠點選左方練習單元,右方空白處就會出現練題目,請依上方的指示進行練習。請逐一按下喇叭圖示聽取發音,再從四個選項中選取正確的音標。

如果選取錯誤,可仔細看清楚再選一次,如果犯錯的次數很多,表示還沒熟悉音標符號或對音標對應的發音不熟,請回頭復習前兩個練習。

離開請按下右上角的離開按鈕。

| PHONICS MA             | STER【音標認 | 讀練習】              |          |          | •            |   |
|------------------------|----------|-------------------|----------|----------|--------------|---|
| 請選擇以下練習主題 🕹            | 請按下喇叭圖示  | ,聽一聽,再找出正確的音      | 標        |          |              |   |
| 01.辨別子音字母(1)           | 🔊 bag    | ⊂ [pæg]           | ○ [bæk]  | • O[bæg] | o [pæk]      | Â |
| 02 娥则子音字母(2)           | 🕥 tea    | <u>     [</u> di] | ⊙[ti]    | o [ki]   | o [gi]       |   |
|                        | 🔊 good   | ○ [kud]           | C [gut]  | 0 [kut]  | O[gud]     O |   |
| 03.辨別千曾字母(3)           | 🔊 boat   | c [pot]           | • O[bot] | 🔿 [pod]  | ⊙ [bod]      |   |
| 04.辨別子音字母(4)           | 🔊 kiss   | C [kɪs]           | © X[kız] | C [g18]  | © [gız]      |   |
| 05.原字母母音               | pay      | c [be]            | c [me]   | ⊙ [pe]   | ⊙ [te]       |   |
| 06.短音母音                | 🔊 dog    |                   | C [dəg]  | ි [tɔɡ]  | 0 [tək]      |   |
| 07.雙字 <del>母母</del> 音組 | post     |                   | c [bost] | c [posd] | 🔿 [bosd]     |   |
| 08.含r的母音組(捲舌音)         | 🔊 sit    |                   | C [sɪt]  | C [zɪt]  | C [sɪd]      |   |
| 09.雙音節單字               | keep     | 確定                | c [gib]  | o [kib]  | 🔿 [kip]      |   |
| 10 冬辛餅買字               | 🕡 tip    |                   | C [dıp]  | C [tɪb]  | C [tɪp]      |   |
| 10.57 8 6040-7         | zoo      | o [tzu]           | 🔿 [su]   | o [zu]   | o [ŋu]       |   |
|                        | 🔊 took   | င [dʊk]           | 0 [tvk]  | [dug]    | [tug]        |   |
|                        | 🔊 sick   | o [stk]           | o [sīg]  | o [zīk]  | C [zig]      | • |

**Top**↑

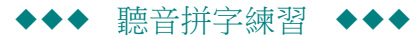

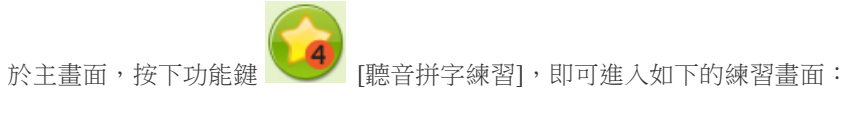

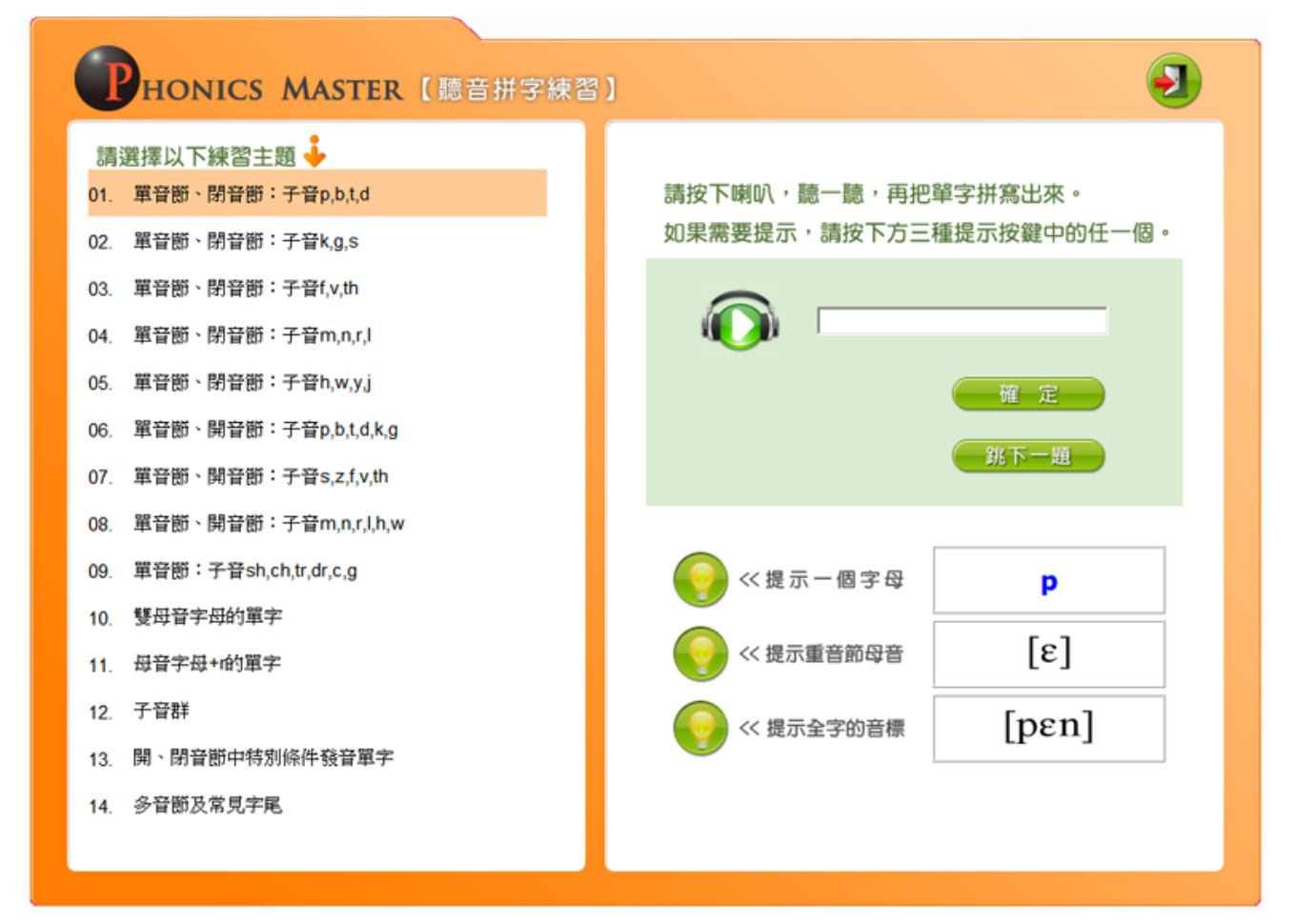

有了前面的拼音及音標認讀基礎後,您應該對音形關係有一定的掌握,現在進一步練習聽音拼字。

請以滑鼠點選左方練習單元,右方空白處就會出現練題目,請依上方的指示進行練習。

一進入練習,您會立即聽到某單字的語音,請根據所聽到的語音,在空白輸入格中輸入該單字,輸入完畢按下鍵盤上的[Enter]或輸入格下面的[確定]按鈕。

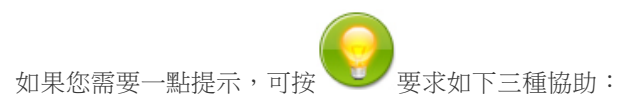

(1) 提示一個字母:每按一下提示一個字母

(2) 提示重音節母音:提示此字的重音節母音

(3)提示全字的音標:提示您整個字的音標 如果要放棄拼寫這個單字,可以按[跳下一題] 離開請按下右上角的離開按鈕。

**Top**↑

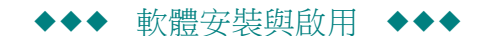

安裝與啟用本軟體的過程非常簡單。說明如下:

(1) 執行安裝程式:

| 啟動時出現如下畫面:                  |                                                                     |
|-----------------------------|---------------------------------------------------------------------|
| 🛃 PhonicsMaster - InstallSh | ield Wizard                                                         |
|                             | 歡迎使用 PhonicsMaster InstallShield Wizard                             |
|                             | InstallShield(R) Wizard 將要在您的電腦中安裝 PhonicsMaster<br>。要繼續,請按一下「下一步」。 |
| MASTER 2.0                  |                                                                     |
|                             | 警告:本程式受版權法和國際條約的保護。                                                 |
|                             | <上一步(B) 下一步(M) > 取消                                                 |

請按 [下一步]讓安裝程式繼續……

| 🔁 PhonicsMaster - InstallShield Wizard                                           |
|----------------------------------------------------------------------------------|
| 授權合約<br>請仔細閱讀下面的授權合約。<br>PHONICS MASTER 2.0                                      |
| 「創價知識工程」軟體使用者授權合約                                                                |
| 請仔細閱讀本合約。一經安裝、使用軟體之全部或任何部份,即視為您接受本<br>合約之全部條款。如您不同意此條件者請勿安裝使用本軟體。                |
| 軟體產品授權                                                                           |
| 本「軟體產品」所有權屬「創價知識工程股份有限公司」,受智慧財產權之法 👻                                             |
| <ul> <li>● 我接受該授權合約中的條款(A)</li> <li>列印(P)</li> <li>● 我不接受該授權合約中的條款(D)</li> </ul> |
| InstallShield<br>< トー步(B) 下一步(N) > 取消                                            |
|                                                                                  |

請仔細閱讀授權合約,點選第一項[我接受該授權合約中的條款]……

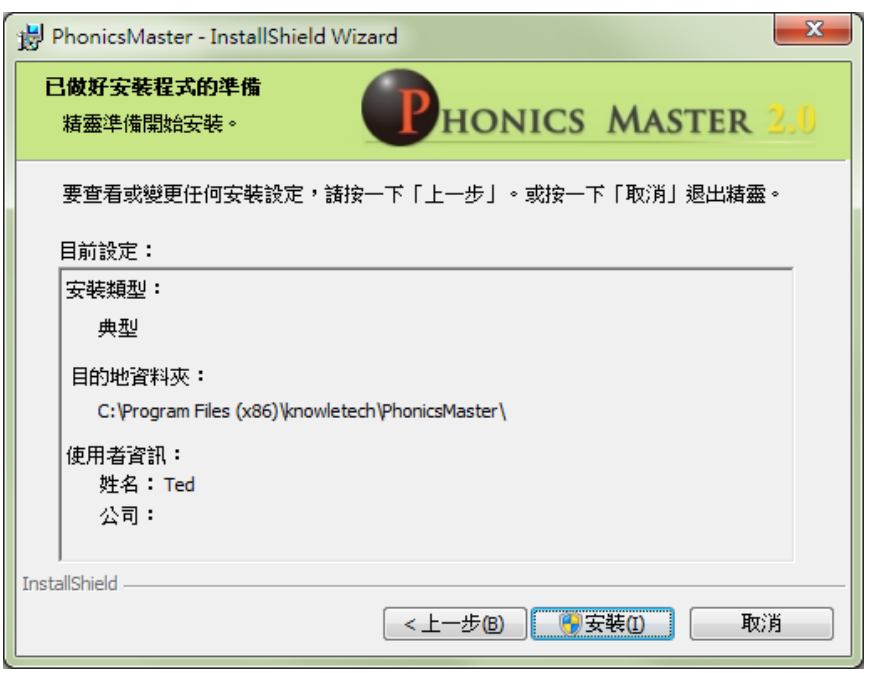

接下來請按下 [安裝] 按鈕,進行安裝……

| 📸 PhonicsMaster - InstallShield Wizard |                                                            |  |
|----------------------------------------|------------------------------------------------------------|--|
| <b>安裝 Pho</b><br>正在安转                  | nicsMaster中<br><sup>表您選擇的程式功能。</sup> PHONICS MASTER 2,0    |  |
| 17                                     | 請稍候,InstallShield Wizard 正在安裝 PhonicsMaster。這需要幾分鐘的<br>時間。 |  |
|                                        | 狀態:<br>正在寫入系統登錄                                            |  |
| InstallShield -                        | < 上一步® 下一步10 > <b>取消</b>                                   |  |

稍等一下,出現完成畫面,按下[完成]即安裝完成!

| PhonicsMaster - InstallShield Wizard |                                                             |  |
|--------------------------------------|-------------------------------------------------------------|--|
|                                      | 完成 InstallShield Wizard                                     |  |
|                                      | InstallShield Wizard 已成功地安裝了 PhonicsMaster。按一下<br>「完成」退出精靈。 |  |
| MASTER 2.0                           | ☑ 殷動程式                                                      |  |
|                                      | ■ 顯示 Windows Installer 記錄                                   |  |
| < 上一步(B) 完成(F) 取消                    |                                                             |  |

### (2) 啟用軟體:

當您完成以上安裝步驟,開始使用軟體,您在開始功能鍵或在桌面上,可以看到[發音拼字高手],請 以滑鼠雙擊啟動。

當您第一次啟用本軟體時,需要輸入授權帳號,以及您的 Email及密碼。輸入畫面如下圖,經您首次輸入,以後再次開啟此軟體,系統會自動幫您輸入帳號及名稱,您只須輸入密碼即可。。

| PHON      | IICS MASTER    | 線上取得試用帳號    |  |
|-----------|----------------|-------------|--|
|           |                |             |  |
| 授權帳號:     |                | (若為首次啟用請輸入) |  |
| 登入e-mail: |                |             |  |
| 登入密碼:     | (最多12碼,限字母或數字) |             |  |
|           | (確定) (取        | 消           |  |

### (3) 取得試用帳號:

如果您尚未購買本軟體,想先試用,您可以依以下步驟取得免費的試用帳號:

點選上圖右上角的 [取得試用帳號],會出現如下圖的畫面

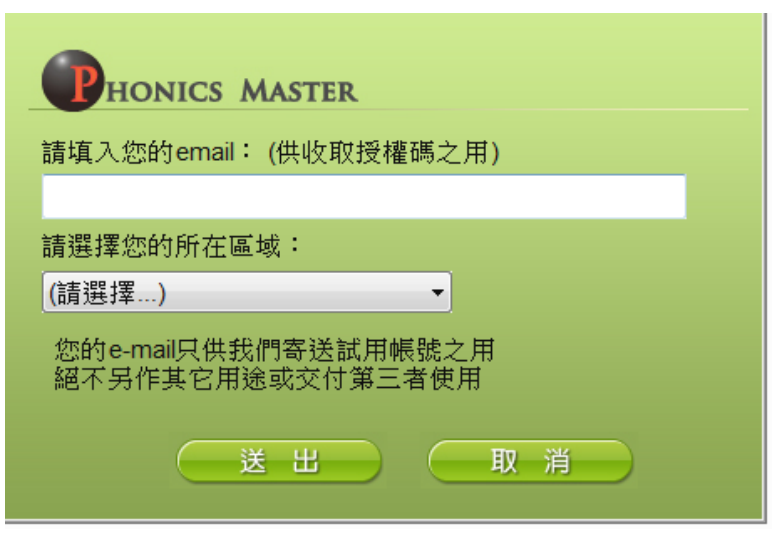

請輸入您的 e-mail及選取您的所在區域,幾秒鐘後您的電子郵件信箱就會收到署名為 Knowletech 的帳號確認信,提供您試用帳號。

如果您沒看到回覆,也許是被誤認為垃圾信,請檢查您的垃圾信箱。如果仍無法取得,請以您所填寫的 email 寄信到 <u>service@knowletech.com.tw</u>,說明您要取得某軟體的試用帳號但失敗,我們會有專人回覆,協助 您取得試用帳號。

**Top**↑

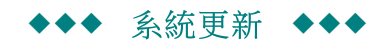

#### 本軟體具備自動更新功能。

當您啟動本軟體時,系統就會自動檢查線上的更新檔案,如果發現有更新檔還沒有更新到您的電腦,系統就會自動 啟動下載程式。

當然,您也可以選擇暫時不更新,當下載結束後會自動執行更新,並重新啟動。

如果下載尚下完成就斷線或您結束本軟體,下次再連線或啟動本軟體時,會自動再次下載沒成功下載的檔案。